## 第九章 客服管理

## 9.1 客服系统

客服系统为电商环节中的重要操作系统,是商城会员(顾客)与商城供应商 家实时沟通的重要操作软件。目前我爱我校商城已配置功能强大的客服软件供商 城供应商家与商城会员使用,同时商城会员也可以通过留言、问题反馈等方式向 商城供应商家及商城运营人员寻求帮助或发表意见。

## 9.2 客服软件

9.2.1 会话

| 📮 E16 * 🚺                                               |                   |                                                                                                    | 1                                                                                                    |
|---------------------------------------------------------|-------------------|----------------------------------------------------------------------------------------------------|----------------------------------------------------------------------------------------------------|
| 在线春服                                                    | A ©               |                                                                                                    | 十.对诉报查 创建留言 量质对话 特接 她来 条户 快速 插件                                                                                                    |
| th RT of                                                | 全部                | O 03/18 11:20:03                                                                                                    | () 四川成績 003                                                                                                    |
| 四川成都 #1742276<br>不会气哦 (                                 | 13:40:32          | 未能页 https://www.wawxd6.com/phone/member/OrderDetail.aspx1id=8372<br>https://www.wawxd6.com/phone/member/OrderDetail.aspx1id=8372                                                                                                    | 3 <b>1</b>                                                                                                    |
| 回川成都 #1742275<br>这个是一套的                                 | 13-33-31<br>唐明娟   | 第日間、http://www.wardio.com/standalone-prin.html?edi=#e2as19e247a21994612397289c58bus5ource<br>6.com/demini/upland/caser/20231220091635561.jpg_?thtle:?BBIDE第目2007.tdescription:TDH14204091313<br>caspiblid=8272_BAmetadata e["http://www.wardio.com/standalone-prin.html?edi=#e2as19e747d21994612357289c68bus5ource.sub_printprintprintprintprintprintprintprint | send_purg_lkgroupde11660156es384251116ca7516661558prodext=[p3cH7] https://www.esend6<br>//114206211825251111111111111111111111111111111                                                                                                    |
| EL/162#6 #1741671                                       | 13:28:09<br>康問3時  | omr/wpipead/cawe/XX212.000/1655961gbg/_mile="1688LRB@003;"description:"つH14x046W15153841/14<br>対応の「次後保護後<br>http://www.waw66.com/standalone-priv.html?ed=Me2as19e747d2139461c3587289c68sub5ourcessub.g<br>mm/wpipad/cawe/XX21720071655961gbg/_mile="1688LRB@003", description:"つH14x046015153541714                                                             | Use I Bezzafer; mmc 1 = 1.0: "16 potection: "160; Viewwww.www.do.com/phoneter-u/Gentma.apc<br>wmc, Tagroupd-11fe335esfa35esfa35esf3511c2ce761646c328peroduct=("pict/f" http://www.www.do.com/<br>patient factors of the state of the state of the |
| 四川成都 #1742271<br>(願客无响应时消                               | 12:28:18<br>樂問詞   |                                                                                                    | () 03-18 112003 勝昭編 (28898)     () 06723                                                                                                    |
| <ul> <li>因川广元 #1742268&lt;</li> <li>具体看商品详情我</li> </ul> | 11:26:45<br>應周編   |                                                                                                    | 【系统消息】20271 很高兴为虑振乐,询问将什么可以帮助到约2 p 133.144.119.53                                                                                                    |
| 回 四川广元 #1742194<br>备注了                                  | 10:34:33<br>康問時   | (                                                                                                    |                                                                                                    |
| 四川成都 #1742262<br>(颜音无响应时消                               | 09:54:43<br>)陳用3間 |                                                                                                    | 我还在等待时效问题吗~面问还有什么可以帮助它的吗? 中心<br>也到                                                                                                    |
| 四川成都#1742184<br>学校这边要求改                                 | 03-17<br>應現編      |                                                                                                    | ntis 15115140058<br>00. (▲)                                                                                                    |
| D II.II.at#S %Eat.co1<br>[欢迎语]                          | 11:23:56<br>廣間調   | 5                                                                                                    |                                                                                                    |
| 四川成都 003<br>【顾客无响应时消                                    | 11:20:16<br>應問編   | 回旋 內部回复 <b>医名回复</b><br>蛋名回复状态会以当前接待客瓶的身份发出                                                                                                    |                                                                                                    |
| 四川成時 #1742201                                           | 03-17             |                                                                                                    | (1) (1) (1) (1) (1) (1) (1) (1) (1) (1)                                                                                                    |

如 2-1 所示:

2-1

①设定自己的账号状态,会话会优先接入到在线的客服账号中。

②会话列表,展示目前正在接入的会话或已完成的会话。

③会话信息:可以查看到接入会话的相关信息,包括接入页、接入会员的基本信息等,帮助 客服人员迅速了解情况。

④会员信息:链接商城会员信息库,展示接入会话的会员信息。

⑤可以通过直接回复、匿名回复、内容会员人员对话等方式回应接入的会话。

⑥接入会员与客服人员的对话内容。

## 9.2.2 会话记录

可以通过各种条件筛选查看所有接入会话的对话记录

| б ₽ ±№ *                                            |                                                                              |      |                                                                  |                                                                                              |      |        | Ū           |  |
|-----------------------------------------------------|------------------------------------------------------------------------------|------|------------------------------------------------------------------|----------------------------------------------------------------------------------------------|------|--------|-------------|--|
| 常用病法 ▼ 《 用户名称:                                      | 共有7条消息                                                                       |      |                                                                  |                                                                                              | 导出数据 | 历史导出数据 |             |  |
| 19410A                                              | 顾客信息                                                                         | 顾客标签 | 对话标签                                                             | 对话时间                                                                                         |      |        |             |  |
| 0.1 (1)15年初日: ②<br>1998)入                           | ● #1741946059001<br>中国 (111.55.145.20)                                       |      |                                                                  | <ul> <li>2025-03-14 17:54:19</li> <li>2025-03-18 10:10:05</li> <li>16小时15分37段</li> </ul>     |      |        |             |  |
| 会話D:                                                | □ #1741947085132<br>四川版網 (222.212.28.36)<br>誉 ⑤                              |      | 2025-03-14 18:11:25     2025-03-18 10:08:18     15:/\\⊕\$56∲30€∮ | • 2025-03-14 18:11:25<br>2025-03-18 10:08:18<br>• 15:/\#55:07:30#                            |      |        |             |  |
| - II                                                | ● #1741867840026<br>四川波湖部 (221.237.58.104)<br>当 ⑤                            |      | 2025-03-13 20:10:40     2025-03-18 10:07:38     1天13小⊌56分54₩     | <ul> <li>2025-03-13 20:10:40</li> <li>2025-03-16 10:07:38</li> <li>1天13小母56:954:9</li> </ul> |      |        |             |  |
| 2025/03/18~2025/03/18◎<br>按待编程:                     | <ul> <li>#1741959894146</li> <li>四川成第 (223.87.196.147)</li> <li>資</li> </ul> |      |                                                                  | 2025-03-14 21:44:54     2025-03-18 10:07:00     12:J⊌£14533€9                                |      |        |             |  |
| <b>包合 ∨</b> 」通法师<br><b>颜素标签:</b><br><b>包会 ∨</b> 通法师 | <ul> <li>#1741961039250</li> <li>四川成語 (171.216.150.171)</li> <li></li></ul>  |      |                                                                  | 2025-03-14 22:04:00     2025-03-18 10:06:23     12:/\₩229713₩9                               |      |        |             |  |
| 地区:<br>包含 > 语选择                                     | □ 刘小茂<br>四川成湖 (220.166.215.253)                                              |      |                                                                  | 2025-03-15 02:09:29     2025-03-18 10:06:02     7/\₩f5552280                                 |      |        |             |  |
| 电话:                                                 | #1739524095085                                                               |      |                                                                  | • 2025-03-15 08:41:38                                                                        |      |        |             |  |
| 包含 / 評約入           ③ 重重 保存用选条件 开始物选                 |                                                                              |      |                                                                  |                                                                                              | < 1  | > 20 条 | <b>/</b> 页∨ |  |

2-3

如图 2-3 所示: ①点击会话记录图标跳转页面 ②输入筛选条件,选择开始筛选。 ③查看相关会话记录

9.2.3 监控

商家管理者可以通过客服软件的"监控"功能查看会话接待情况

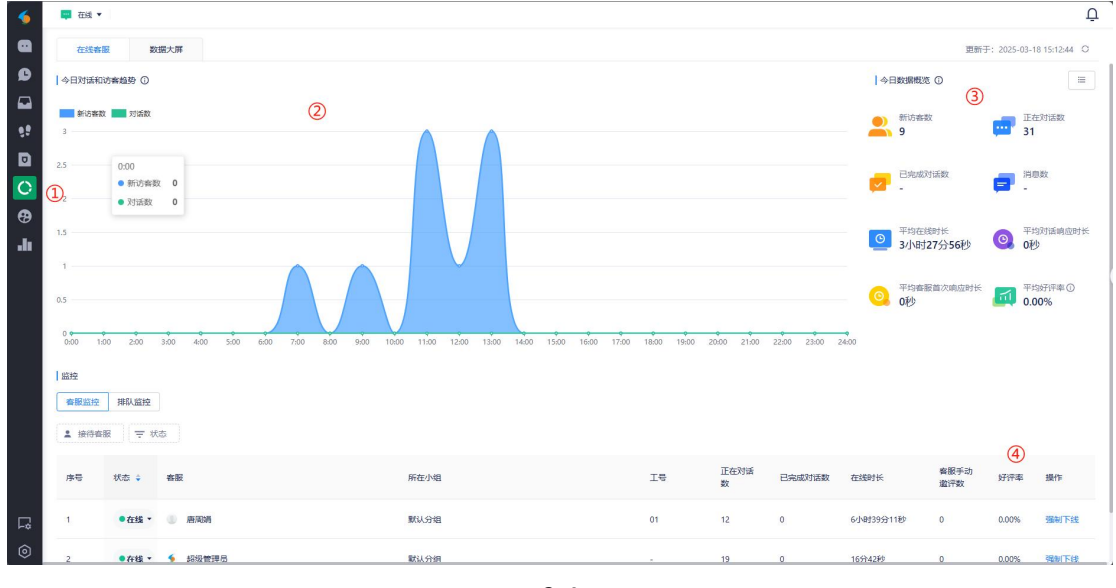

2-4

如图 2-4 所示:

①点击监控图标跳转相关页面。
 ②展示每日客服接待的数据图。
 ③查看相关接待数据,如:接待人数、平均响应时长、好评度等。
 ④可以查看不同客服人员的工作效率。

9.2.4 客服设置

可以通过客服系统的设置完成自动回复、会话分配、会话规则等内容的设置, 让客服系统更加智能的提供服务。

| - 🍝 | 🛄 在线 🔻 |        |                                                                                                    | Ū     |
|-----|--------|--------|----------------------------------------------------------------------------------------------------|-------|
| •   | Q搜索    | 周页插件   |                                                                                                    |       |
| ø   | 在线客服   | 默认接入网站 | 推广消息                                                                                                    |       |
|     | 回 对话 ^ | 歷安裕    | <b>每</b> 段对适开启时,系统自动问题查发送一钮拖广海急                                                                                                    |       |
|     | 演藝委員   |        | · 停止发送                                                                                                    | 编辑    |
| m   | 自动消息   |        | 发送规则:全部推送                                                                                                    |       |
|     | 对诉分配   |        | 消息内容                                                                                                    |       |
| O.  | 2 対话规则 |        | □添加                                                                                                    |       |
| Ð   | 自动规则   |        |                                                                                                    |       |
| .h  | 版書排队   |        |                                                                                                    |       |
|     | 顧審评价   |        |                                                                                                    |       |
|     | 对话标签   |        | 洞息                                                                                                    | 预览编辑  |
|     | 对话扩展   |        | 发送内容 您好!很简兴为您服务,请问有什么可以帮助到您?                                                                                                    |       |
|     | 敏感词    |        | 田田                                                                                                    |       |
|     | 智能引导   |        |                                                                                                    |       |
|     | 自定义消息  |        | 容服无应答时消息                                                                                                    |       |
|     | 对话防制   |        | 客級——與时间没有响应顾客消息时,系统自动向他发送——段消息                                                                                                    |       |
|     | 黑名单    |        | 消息                                                                                                    | 预览编辑  |
|     | □ 留言 ^ |        | "我这小你,你这一人了会探惑了去这一你可以应该无论不够考虑我正如整,你可你就上,注意问题。注意中还做要将否学生人命的招给学校的干扰是,在我每人考虑这,你们所愿下,能够知道,你吗?"                                                                                                    | ()))) |
|     | 留言设置   |        | (2001) 10 (1001) / 2001(1001) (1001) ( |       |
|     | 留言分类   |        |                                                                                                    |       |
|     | 1 自动规则 |        |                                                                                                    |       |
| â   | 内部制器制度 |        | 顾客无响应时消息                                                                                                    | 未启用   |
| ×   | X 全部收起 |        | 顾審一段时间没有响应審膠消息时,系统自动向他发送一段消息                                                                                                    |       |

2-5

如图 2-5 所示:

①点击客服设置图标进入相应页面
 ②选择需要设置的项目
 ③完成客服系统的设置。

9.3 问题反馈

问题反馈是商城会员沟通校服供应商家或商城的另一主要途径。

| 欢迎回来,公司       | . ∆3A8£5 Ξ @ C Ø № ∆3A8£5√ : |                    |      |         |             |        |        |          |            |     |                     | ~ :                 |                     |     |
|---------------|------------------------------|--------------------|------|---------|-------------|--------|--------|----------|------------|-----|---------------------|---------------------|---------------------|-----|
| ☆ 主页          | ^                            | 《 合 问题反通 ×         |      |         |             |        |        |          |            |     |                     |                     | » ~                 |     |
| 1990 <b>(</b> | 1                            | <b>進発状志</b> 全部 マ Q |      |         |             |        |        |          |            |     |                     |                     |                     |     |
| A: 会员管理       | ~                            | R.U.BRA (2)        |      |         |             |        |        |          |            |     |                     |                     |                     | (3) |
| ◎ 学校管理        | ~                            |                    | 图片   | 姓名      | 手机          |        | 反德内容   | 5        | 间复内容       | 状态  | 反馈时间                | 处理时间                | 完成时间                | 操作  |
| A) 商品管理       | ~                            |                    | 2007 | 第96년001 | 19196068734 |        | 例6点123 |          | 12         | 已完成 | 2024/10/31 08:49:22 | 2024/10/31 08:50:08 | 2024/10/31 09:00:52 | 0   |
|               |                              | 2                  |      | 杨儒平     | 13340820370 |        | 测试反馈功能 | 已收到你的反馈, | 已完成你的反馈处理。 | 已完成 | 2024/08/19 08:31:36 | 2024/08/19 08:32:49 | 2024/08/19 08:33:56 | 8   |
| C NHEEL       | Ť                            | 3                  |      | 惠朝-开发   | 13971586742 |        | 你好你好   | 感激       | 你的支持!      | 已完成 | 2024/08/18 21:00:20 |                     | 2024/08/18 21:02:46 | 8   |
| ③ 特码定制        | ~                            | < 1                | > 予修 | 商 1 页   | M2 共3条 15   | 5条/页 ✔ |        |          |            |     |                     |                     |                     |     |
| 回 生产管理        | ř                            |                    |      |         |             |        |        |          |            |     |                     |                     |                     |     |
| ⑧ 财务管理        | ~                            |                    |      |         |             |        |        |          |            |     |                     |                     |                     |     |
| 8.员工管理        | ~                            |                    |      |         |             |        |        |          |            |     |                     |                     |                     |     |
| 口》问题反馈        | ~                            |                    |      |         |             |        |        |          |            |     |                     |                     |                     |     |
| ③ 公告管理        | ~                            |                    |      |         |             |        |        |          |            |     |                     |                     |                     |     |
| ③ 日志管理        | ~                            |                    |      |         |             |        |        |          |            |     |                     |                     |                     |     |
| <b>心</b> 系统管理 | ~                            |                    |      |         |             |        |        |          |            |     |                     |                     |                     |     |
| / 條改资料        | ~                            |                    |      |         |             |        |        |          |            |     |                     |                     |                     |     |
|               |                              |                    |      |         |             |        |        |          |            |     |                     |                     |                     |     |
|               |                              |                    |      |         |             |        |        |          |            |     |                     |                     |                     |     |

3-1

如图 3-1 所示: ①供应商可以通过 主页-控制台-问题反馈 进入"问题反馈"页面。 ②可以查看顾客反馈的相关内容。 ③选择右侧的蓝色"方块"进行处理和回复。